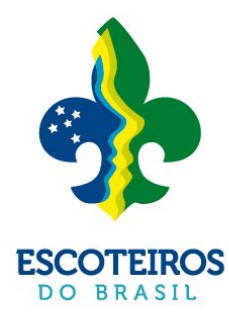

# CONDECORA

condecorações • distintivos • conclusões

# Plataforma de Condecorações

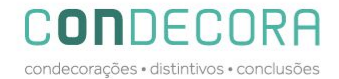

#### SOBRE

Este tutorial foi criado para ser utilizado em nossa plataforma PAXTU e trás o passo a passo para solicitação de todos os pedidos de Distintivos Especiais, Conclusão de Nível, Condecorações e Reconhecimentos além de automatizar todo o processo será possível acompanhar o pedido até sua conclusão.

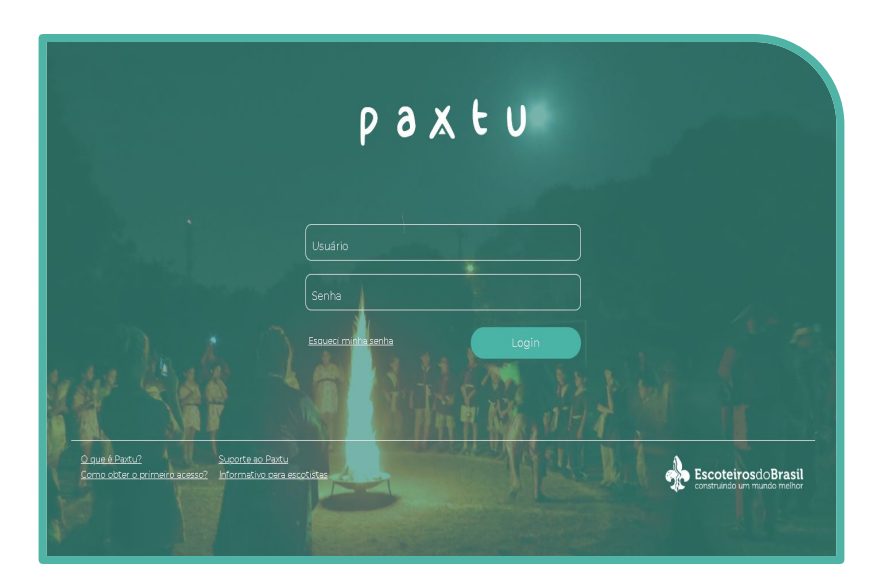

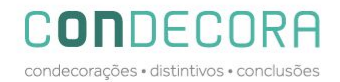

#### 

# SUMÁRIO

- Conclusão de Nível através do Meu Paxtu;
- Solicitação de Distintivos Especiais através do Paxtu Adm;
- Solicitação de Condecorações através do Paxtu Adm;

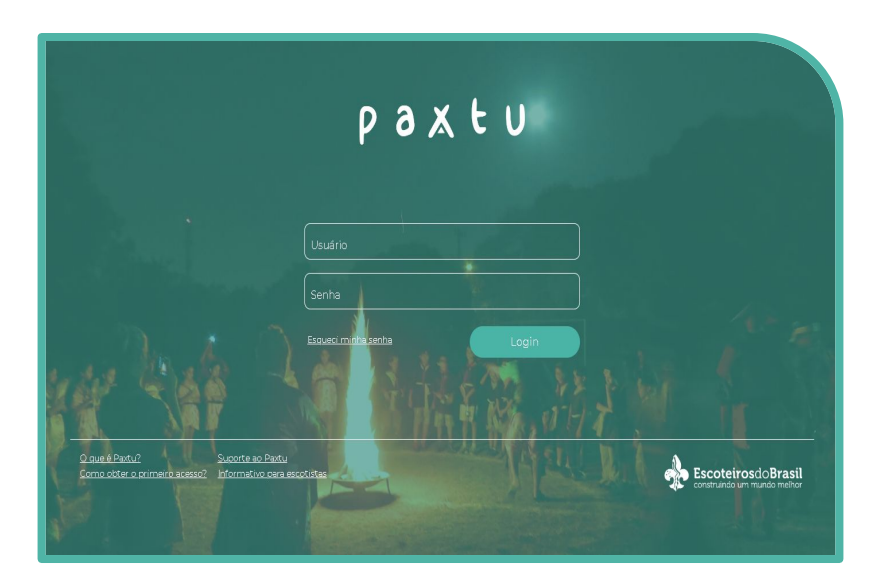

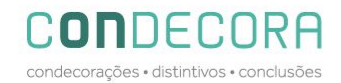

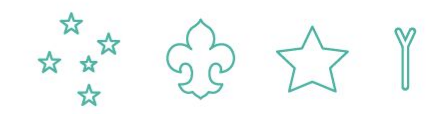

#### MEU PAXTU – Conclusão de Nível

Ao acessar o MEU PAXTU e clicar em Nível de Formação o assessor terá acesso a lista nominal e dados dos seus assessorados;

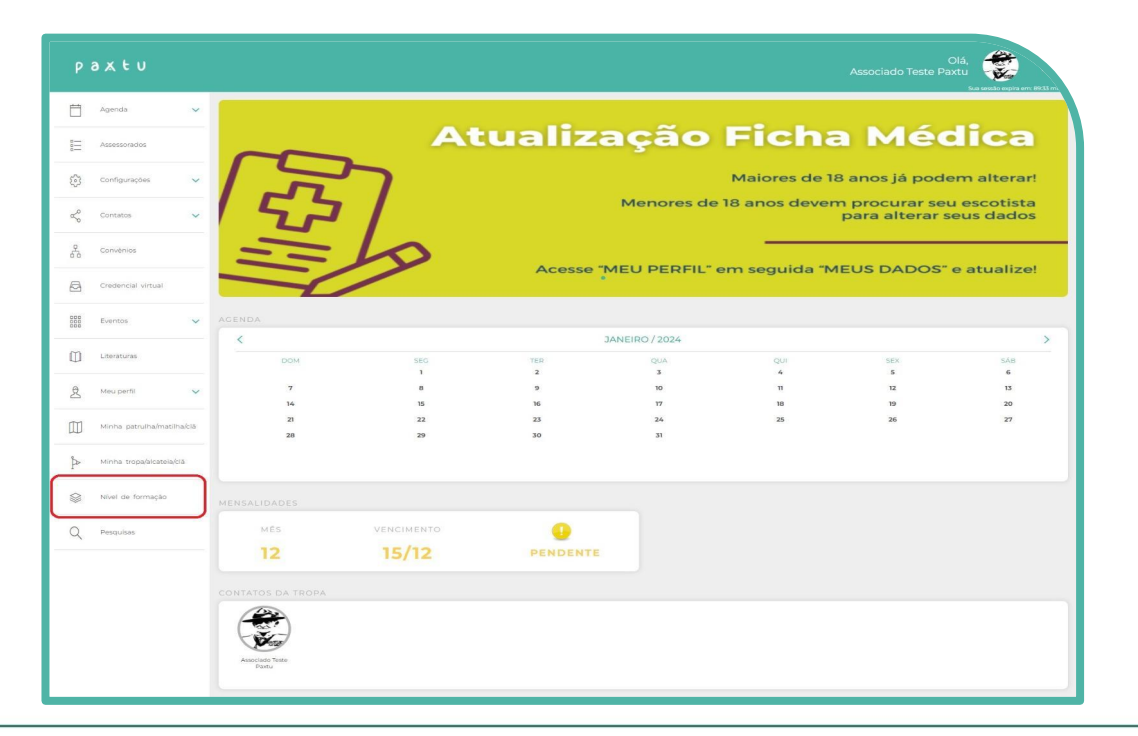

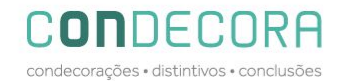

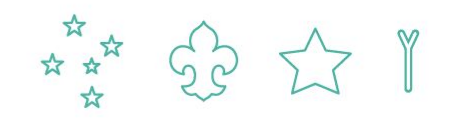

### **MEU PAXTU - NÍVEL DE FORMAÇÃO**

Clicando no ícone 🔜 constante no final da linha abrirá uma tela com os campos a serem preenchidos para seguir com o pedido.

| ра   | a x t u       |   |                      |           |             |                    |               | Olá, Associado Teste Paxtu |          |
|------|---------------|---|----------------------|-----------|-------------|--------------------|---------------|----------------------------|----------|
| Ħ    | Agenda        | ~ | Nível d              | le formaç | ĩão         |                    |               |                            |          |
|      | Assessorados  |   | Registro<br><b>Q</b> |           |             | Pesquisa pelo nome |               |                            |          |
| ଙ୍ଗ  | Configurações | ~ | Grupo                | Região    | N° Registro | Nome               | Status pedido |                            |          |
| مہ   |               |   |                      | 999       | xx          | C .                |               |                            | <b>a</b> |
| do l | Contatos      | ~ | 999                  | xx        |             |                    |               | 5 C                        |          |
| 윩    | Convênios     |   |                      |           |             |                    |               | U                          |          |

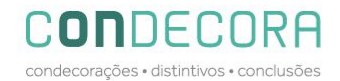

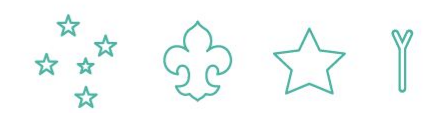

# **MEU PAXTU - NÍVEL DE FORMAÇÃO**

Preencha todos os campos solicitados e ao final clique em "submeter pedido para a Região"

|        |                       |       |          |                                                                                                  |                  | ۵                                 |
|--------|-----------------------|-------|----------|--------------------------------------------------------------------------------------------------|------------------|-----------------------------------|
|        |                       |       |          | Nivel de formação                                                                                | <u>،</u>         | ua sessão expira em: 89:53 minuto |
| Ħ      | Agenda                | ~     |          | Preliminar   Escotista   Lobinhd                                                                 |                  |                                   |
| a<br>a | Assessorados          |       |          | Resta de Austre - Fabrie e reiningen querte a resta da companya asercana.<br>Cestão de Mudanças: | a Médi           | ica                               |
| ش      |                       |       |          | Relações Interpessoais:                                                                          | 18 anos iá poden | n alterar!                        |
| 42     |                       |       |          | Trabalho em Equipe                                                                               | m procurar seu o | escotista                         |
| Ś      | Contatos              | ~     | 2        | Planejamento Estratégico:                                                                        | para alterar sei | us dados                          |
| 4      | Convénios             |       |          | Consciência Organizacional:                                                                      |                  |                                   |
| Ø      | Credencial virtual    |       |          | Compromisso:                                                                                     | 1EUS DADOS" e    | atualize!                         |
| 000    | -                     |       |          | Aprendizagem permanente e desenvolvimento pessoal:                                               |                  |                                   |
| 000    |                       | ~     |          | Relato do Assessor Pessoal de Formação quanto à vivência das competências específicas:           |                  |                                   |
| 0      | Literaturas           | <     | <        | Aplicação de Jogos e Canções:                                                                    |                  | SÁR                               |
|        |                       |       |          | Condução de Cerimônias:                                                                          | 5                | 6                                 |
| 2      | Meu perfil            | ~     | 7        | Compreensão do Desenvolvimento de Crianças, Adolescentes e Jovens:                               | 12               | 20                                |
|        | Minha patrulha/matilh | a/ciā | 21<br>28 | Segurança:                                                                                       | 26               | 27                                |

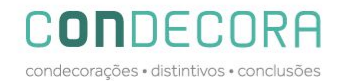

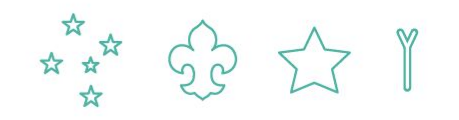

#### **DISTINTIVOS ESPECIAIS – PAXTU ADM**

Acesse o Paxtu/ADM e clique em associados / Dados dos Associados:

| paxtu                                                                                                    | Olá,<br>Associado Teste Paxtu<br>Sua sessão expira em: 89:18 minutos       |
|----------------------------------------------------------------------------------------------------|----------------------------------------------------------------------------|
| Agenda V                                                                                                    | Atualização Ficha Médica                                                   |
| ر المعالم المعالم المعالم المعالم المعالم المعالم المعالم المعالم المعالم المعالم المعالم المعالم المعالم المعا<br>معالم المعالم المعالم المعالم المعالم المعالم المعالم المعالم المعالم المعالم المعالم المعالم المعالم المعالم ال | Maiores de 18 anos já podem alterar!                                       |
| aç <mark>o</mark> Contatos ∨                                                                                                    | Menores de 18 anos devem procurar seu escotista<br>para alterar seus dados |
| 문 Convênios                                                                                                    | Acesse "MEU PERFIL" em seguida "MEUS DADOS" e atualize!                    |
| Credencial virtual                                                                                                    |                                                                            |

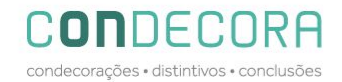

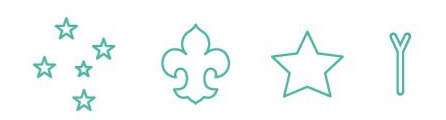

#### **PAXTU ADM - DISTINTIVOS ESPECIAIS**

Na linha do nome do jovem vai aparecer o distintivo conforme o ramo que ele está registrado.

| P    | axtu                                              |   |                                            |            |                    |    |   | Grupo S        | Olá,<br>199/xx<br>Sua sessão expira em: 89:55 minuti |
|------|---------------------------------------------------|---|--------------------------------------------|------------|--------------------|----|---|----------------|------------------------------------------------------|
| đ    | Agenda                                            | ~ | Pesquisar pelo nome                        |            |                    |    |   | Nº de registro |                                                      |
|      | Associado                                         | ~ | Registro definitivo                        | Categoria  | Ram<br>Mais filtro | os | ~ | Ativo          | ~ Q                                                  |
|      | Acordo Trabalho Voluntári<br>Dados dos Associados | • | Novo associado Novo associado com registro | provisório | 0.00               |    |   |                |                                                      |
|      | Seguro Escoteiro                                  |   |                                            | Ativo: Sim | 6                  | 8  | 0 | 6              | U                                                    |
| \$   | Contatos                                          | ~ | 3à registrado no ano corrente              |            |                    |    | • |                | u .                                                  |
| alia | Gestão Financeira                                 | ~ | 3á registrado no ano corrente              | Ativo: Sim |                    |    |   |                | <u>.</u>                                             |
| 000  | Perfil da UEL                                     | ~ |                                            |            |                    |    |   |                |                                                      |
| P    | Registro Escoteiro                                | ~ |                                            |            |                    |    |   |                |                                                      |
|      | Seções                                            | ~ |                                            |            |                    |    |   |                |                                                      |

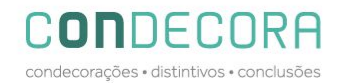

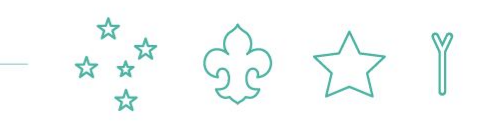

#### **PAXTU ADM - DISTINTIVOS ESPECIAIS**

Ao clicar no distintivo irá aparecer o status de cada item que o jovem precisa concluir aparecendo a palavra "Sim" para os itens completos e "Não" para os que ainda não foram concluídos/preenchidos no paxtu, visto que, esta checagem se dará de forma automática conforme dados preenchidos na ficha do jovem.

O botão "submeter pedida a região" ficará disponível somente após todos os itens estar completos.

| Ħ           | Agenda                     | Y Pesquisa | r pelo nome                                                                                                    |
|-------------|----------------------------|------------|----------------------------------------------------------------------------------------------------|
|             | Associado                  | ✓ Registro | de la ducento do son                                                                                                    |
|             | Acordo Trabalho Voluntário | Novo as    | 1) O jovem deve estar registrado no Ramo Lobinho e não deve ter completado 11 anos: Sim.         2) Conquistou todas as atividades previstas no 2º Guia do Caminho da Jângal: Sim.                                                                                                    |
|             | Dados dos Associados       | >          | 3) Participou de, no minimo, três acampamentos ou acantonamentos: Sim,                                                                                                    |
|             | Seguro Escoteiro           | -          | 4) Ter conquistado, no mínimo, cinco especialidades distribuídas em pelo menos três ramos de conhecimentos diferentes: Sim.     5) Ter conquistado uma das cinco Insignias de Interesse Especial do Ramo Lobinho: Insignia Mundial Escoteira de Meio Ambiente, ou a Insignia da Lusefonia, ou Insignia do Cono Sul, ou a Insignia da Acado, ou a Insignia da Acado, ou a Insignia do Acado, ou a Insignia da Acado, ou a Insignia do Acado, ou a Insignia do Acado, ou a Insignia da Acado, ou a Insignia da Acado, ou a Insignia da Acado, ou a Insignia do Acado, ou a Insignia do Acado, ou a |
| 2           | Contatos                   |            | 6) Ser recomendado pelos Velhos Lobos e pela Roca de Conselho por ser um Lobinho dedicado, frequente às atividades da Alcateia e cumpridor da Lei e Promessa do Lobinho: Sim.                                                                                                    |
| 0000        | Gestão Financeira          |            |                                                                                                    |
|             | Perfil da UEL              | ~          | Submeter processo à regilio                                                                                                    |
| P           | Registro Escoteiro         | ~          | Processo homologado.                                                                                                    |
| 0<br>0<br>0 | Seções                     | ~          |                                                                                                    |
| 573         | Configurações              | ~          |                                                                                                    |

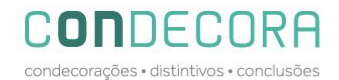

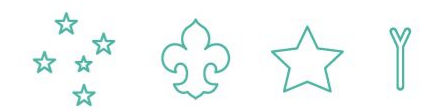

#### **PAXTU ADM - CONDECORAÇÕES**

Clique em Associados / Dados dos Associados;

Na linha do nome do voluntário clique no ícone

| paxtu                                                  |                                                       |              | Olá,<br>Grupo 999/XX 💽 🖻<br>Sua secado explina em 1825 minut. |
|--------------------------------------------------------|-------------------------------------------------------|--------------|---------------------------------------------------------------|
| Agenda 🗸                                               | Pesquisar pelo nome                                   |              | N° de registro                                                |
| 😂 Associado 🗸 🗸                                        | Registro definitivo Categoria                         | Ramo     Amo | Ativo 🖌 Q                                                     |
| Acordo Trabalho Voluntário<br>Dados dos Associados 🔉 🔉 | Novo associado Novo associado com registro provisório |              |                                                               |
| Seguro Escoteiro                                       | Atica Sim                                             |              | π                                                             |
| 🖞 Contatos 🗸 🗸                                         | At ler Sim                                            |              | U U                                                           |
| Gestão Financeira 🗸 🗸                                  | A Ja registrado no ano corrente                       |              | •                                                             |
| 000 Perfil da UEL 🗸                                    |                                                       |              |                                                               |
| 🖉 Registro Escoteiro 🗸                                 |                                                       |              |                                                               |
| \Xi Seções 🗸                                           |                                                       |              |                                                               |

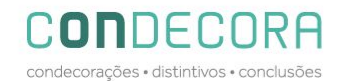

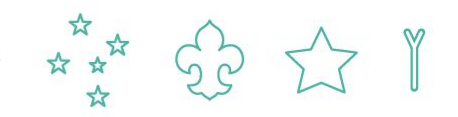

# **PAXTU ADM - CONDECORAÇÕES**

Selecione a medalha que deseja solicitar, preencha o campo de justificativa/observação e anexe os documentos necessários.

Caso tenha iniciado o pedido e irá terminar o preenchimento em outro momento, clique em "salvar processo".

Após preencher todos os dados, clique em "submeter processo a região"

|                            |             | Condecoração X                                                 |
|----------------------------|-------------|----------------------------------------------------------------|
| 📥 Agenda 🗸                 | Pesquisar p | Comenda Lobo-guará de Prata 💙<br>Justificativas e observações: |
| 😂 Associado 🗸 🗸            | Registro de |                                                                |
| Acordo Trabalho Voluntário | Novo associ |                                                                |
| Dados dos Associados 🔷 🗲   |             |                                                                |
| Seguro Escoteiro           | -           |                                                                |
| ද් Contatos 🗸              |             | Documentos                                                     |
| 🕼 Gestão Financeira 🗸 🗸    |             | Upload                                                         |
| Perfil da UEL 🗸 🗸          |             | Salvar processo. Submeter processo à região                    |
| 🖉 Registro Escoteiro 🗸     |             | Não avaliado                                                   |
| 8 <u>—</u> Seções ✓        |             |                                                                |
| 🕃 Configurações 🗸          |             |                                                                |
|                            |             |                                                                |

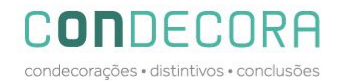

# **CONSIDERAÇÕES FINAIS**

- Será possível acompanhar o status do pedido em cada nível local, regional e nacional;
- Os processos não aceitos para homologação, deverão ser conter a justificativa para o solicitante fazer a correção;
- Os pagamentos continuam da mesma forma, ou seja, a Região faz o pedido da compra em nome da UEL que receberá o boleto através do e-mail cadastrado nos dados da UEL.
- Ficamos a disposição através do e-mail <u>condecorações@escoteiros.org.br</u>

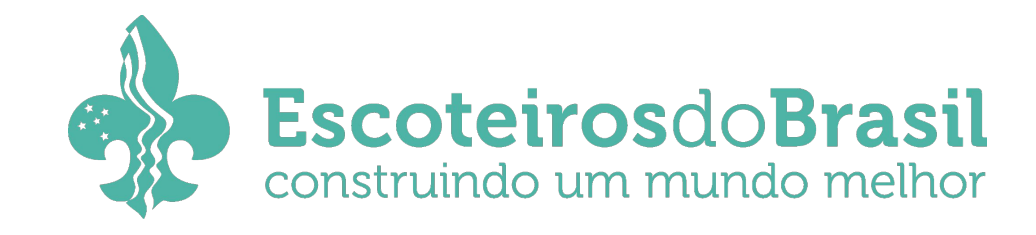